## Handshake Login Instructions for Alumnae/i of Bryn Mawr College

- 1. Go to https://brynmawr.joinhandshake.com/login
- 2. You will see this screen; click on "sign in with your email address." (at the bottom of the screen)

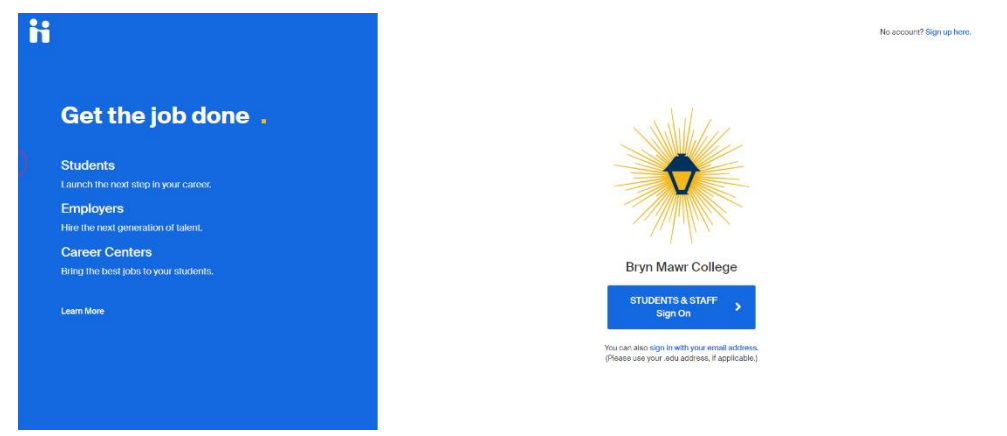

## 3. Enter your email:

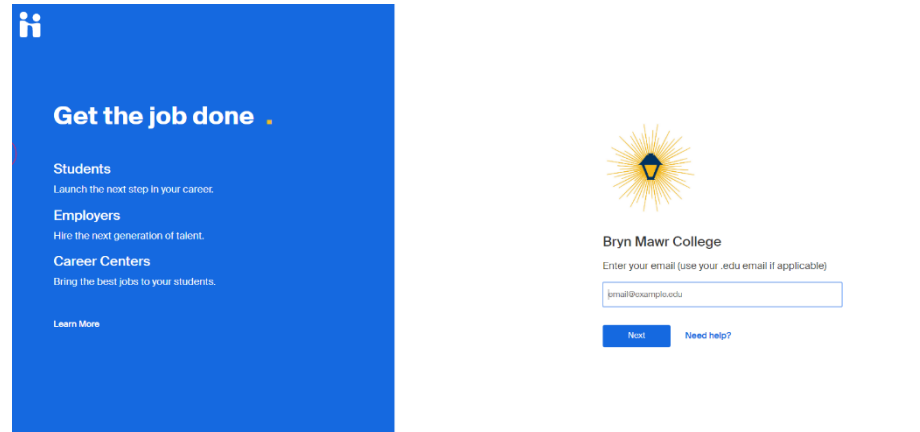

- 4. After you enter your email you should see a screen like the one below:
  - First-Time Users: Click "Alumnae/i Enter or Set Password" and then click "Get Started". You will be asked to check your email to set a password.
  - **Returning Users:** Click "log in using your Handshake credentials" (at the bottom of the screen)

| i                                            |                                                  |
|----------------------------------------------|--------------------------------------------------|
|                                              | Hello!<br>Click below to sign in to your account |
|                                              | STUDENTS & STAFF Sign On                         |
| Bryn Mawr College<br>ebsanders7080/gmail.com | ALUMNAE/I Enter or Set Password                  |
| is this not you? Switch Accounts,            | Or log in using your Handshake credentials       |
|                                              |                                                  |

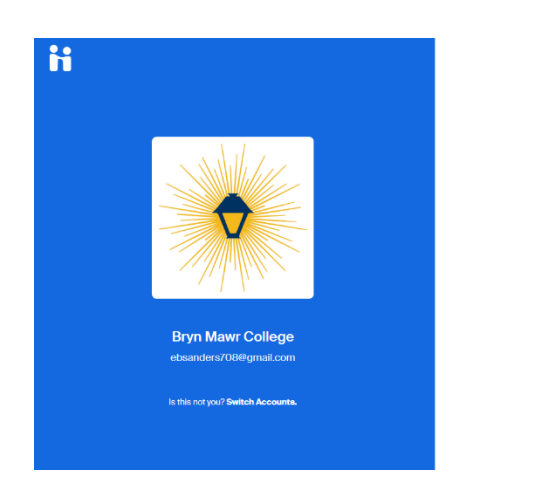

| Almost there!                                 |  |
|-----------------------------------------------|--|
| Please check your email to set your password. |  |

5. First-time Users will receive an email from Handshake with a link to set a password. Click "Set My Password" in the email sent from Handshake and then you'll see this screen:

| Ħ                                                                                              |                         |
|------------------------------------------------------------------------------------------------|-------------------------|
| Get the job done                                                                               |                         |
| Students Launch the next step in your career. Employers                                        | Create your<br>password |
| Hire the next generation of talent.<br>Career Centers<br>Bring the best jobs to your students. | new password            |
| Learn More                                                                                     | Next                    |
|                                                                                                |                         |

6. Set your new password and you will then see this screen where you can then click "Sign In" to get into your account:

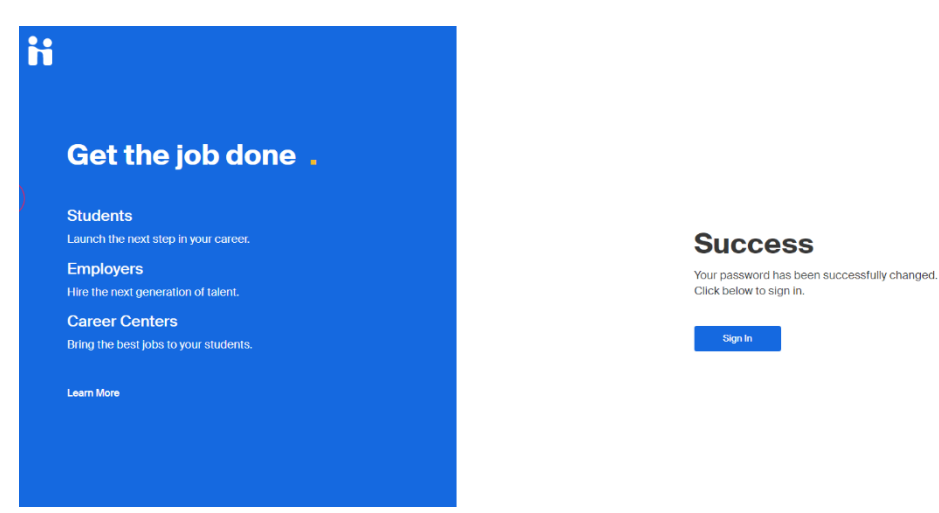

7. Each time you log into Handshake, you will do so by clicking "log in using your Handshake credentials" (at the bottom of the screen)

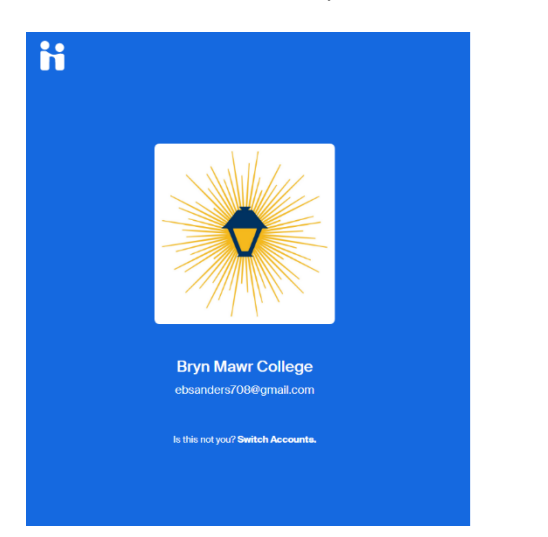

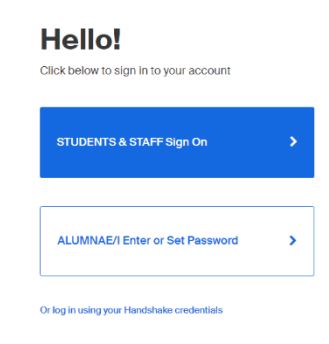